## Kurzanleitung für die Autorisierung von Tipos-Programmen und DokaCAD

## Wichtige Hinweise vorab:

- Bitte prüfen Sie die auf unserer Website angeführten Systemvoraussetzungen. Sind diese nicht in vollem Umfang erfüllt, kann seitens Doka keine Garantie auf einwandfreie Lauf- und Funktionsfähigkeit übernommen werden. Achtung: Die Systemvoraussetzungen sind je Programmmodul unterschiedlich!
- Für die DokaCAD-Installation ist eine bereits bestehende, geeignete AutoCAD-Installation erforderlich.
- Jedes Programmmodul muss separat registriert werden.
- Der Autorisierungscode ist nur pro Computer und Programmmodul, von dem aus die Registrierung erfolgte, gültig.

#### Autorisierungsvorgang:

### 1.)

Rufen Sie das gewünschte Programm (Tipos-Doka, Tipos Träger-Statik, ...) auf. Folgender Dialog wird geöffnet:

| Autorisierungscode eingeben                                                                                              |                                                           | X                |
|----------------------------------------------------------------------------------------------------|-----------------------------------------------------------|------------------|
| Nur mit gültigem Autorisierungscode<br>Verfügung.                                                                        | steht Ihnen das Produkt als Vollv                         | ersion zur       |
| Um einen Autorisierungscode zu erhal                                                                                     | lten, müssen Sie sich registrieren.                       |                  |
| Dazu folgen Sie bitte dem untensteher                                                                                    | nden Link.                                                |                  |
| http://www.doka.com/tipos-registrat                                                                                      | tion/?secc=1458328091&product                             | code=DOKACAD8    |
| Nach erfolgreicher Registrierung erhal<br>kann bis zu einem Tag in Anspruch ne<br>Bitte geben Sie hier den Autorisierung | ten Sie ein Email mit dem Autoris<br>shmen.<br>scode ein: | ierungscode. Das |
| Informationen dazu finden Sie auch au                                                                                    | uf der Doka Website.                                      |                  |
| Interne Information: SECC-Wert:                                                                                          | Productcode:                                              | Weiter           |
| 1458328091                                                                                                    | DOKACAD8                                                  | Abbrechen        |

2.) Durch Klicken auf den Link (blauer, unterstrichener Text) im oben dargestellten Screenshot gelangen Sie zu folgendem Formular auf der Doka-Website:

| Unternehmen / Organisation *       | Kategorie * |  |
|------------------------------------|-------------|--|
| vorname *                          | Nachname *  |  |
| Telefonnummer *                    | E-Mail *    |  |
| Adresse *                          |             |  |
| PLZ *                              | Stadt *     |  |
| Land *                             |             |  |
| hre Nachricht                      |             |  |
| Bitte akzeptieren sie die AGB * AB | ISENDEN     |  |

# 3.)

Wenn die Registrierung vollständig ausgefüllt und abgesandt wurde, wird folgende Meldung angezeigt:

| ipos Lizenz                  |             |   |
|------------------------------|-------------|---|
| Unternehmen / Organisation * | Kategorie * | ~ |
| Vorname *                    | Nachname *  |   |
| Telefonnummer *              | E-Mail *    |   |
| Adresse *                    |             |   |
| PLZ *                        | Stadt *     |   |
| Land *                       |             |   |
| Ihre Nachricht               |             |   |
|                              |             |   |

4.)

Schließen Sie nun diese Website. Beenden Sie anschließend den Dialog "Autorisierungscode eingeben" mit "Abbrechen". Das Programm läuft nach wie vor im Demo-Modus! Bei jedem neuerlichen Programmstart wird dieser Dialog wieder angezeigt, bis ein gültiger Autorisierungscode eingegeben worden ist.

5.)

Innerhalb der nächsten Werktage erhalten Sie per E-Mail den Autorisierungscode für das registrierte Modul, den Sie dann in den im Punkt 1.) erwähnten Dialog einfügen! Wir empfehlen dies mit Kopieren / Einfügen durchzuführen, um ev. Eingabefehler zu vermeiden.

## Danach ist das Programm voll funktionsfähig!